# WIFI Digital Heating Thermostat User Manual

#### Many thanks for your selection of our products and services, and also for your trust and support to us.

| Search for "Smart RM" or "Smart Life"<br>Download the Wifi App from Google Play or APP<br>Store | <ul> <li>Turn on the thermostat, press and hold the key combination "Turn and "Turn and "</li> <li>WIFI distribution network icon</li> </ul> |
|-------------------------------------------------------------------------------------------------|----------------------------------------------------------------------------------------------------|
|                                                                                                 |                                                                                                    |

#### Features

#### Appearance

(1) Standard total Size is 86\*86mm

- (5) hidden box and 60mm European box
- (2) Touch buttons to make simple operation
- (6) Display size : 64\*64mm

☆ Range of temperature display: 0~40°C

 $\cancel{2}$  Insulating condition: Normal environment

 $\Leftrightarrow$  Probe sensor: NTC(10k)1%

☆ Size(mm): 86\*86\*27

- (3) The visible thickness above the wall is only 15mm86mm (7) Color:white,black Functions
- (A) Including built-in sensor and external sensor
- (B) 0.5°C accuracy keeps temperature within the level you set.
- Children lock to prevent misoperation by children (C)
- Data memory when power is off. (D)
- Holiday mode make you enjoy more comfortable temperature in holiday (E)
- The temperature of external sensor can be checked (F)

## **Product Specifications**

- ☆ Power: 90-240Vac 50/60HZ
- ☆ Max. control accuracy: 0.5°C
- $\Leftrightarrow$  Contact capacity: 3A/250V(WW);16A/250V(WE)  $\Leftrightarrow$  Output: Switch relay
- ☆ Limit temperature range: 0~70°C
- $\therefore$  Default setting temperature range: 5~35°C

#### Before wiring and installation

- 1. Read these instructions carefully. Failure to follow them could damage the product or cause a hazardous condition.
- 2. Check the ratings given in the instructions and on the product to make sure the produce is suitable for your application.
- Installer must be a trained experienced service technician. 3.
- 4. After installation is complete check out produce operation as provided in these instructions

## CAUTION

Electrical shock or equipment Damage Hazard. or short equipment circuitry.

### Disconnect power supply before installation

#### Wiring Diagram

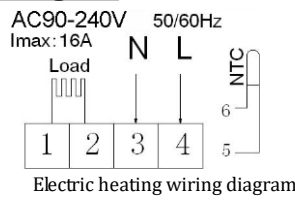

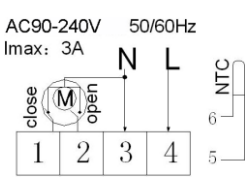

Water heating wiring diagram (do not connect terminal "close 4" of electric valve)

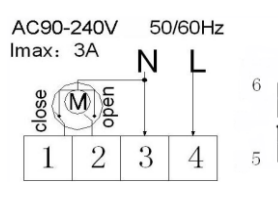

Water heating and gas wall-hung boiler heating, no contact wiring diagram, (disconnection when electric valve close) Note:3 & 4 connect with power, 5 & 6 connect with gas boiler, 1& 2 connect with thermal actuator, please do not connect 1&2 to gas boiler, If you connect it wrongly, there will be Short circuit,our gas boiler board will be damaged.

## Displays

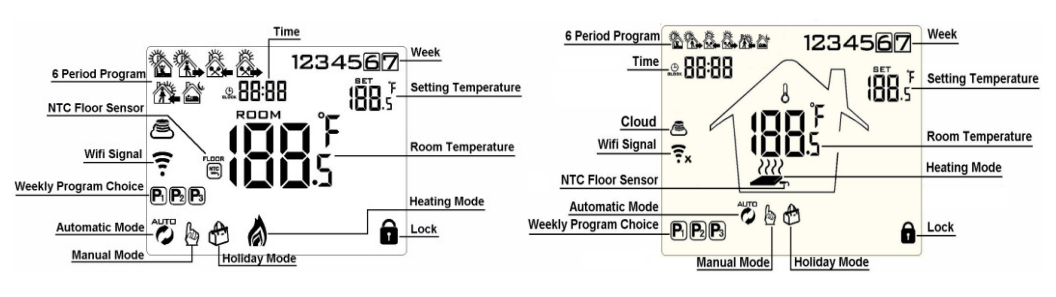

## **Description of icon**

- Auto mode;run preset program
- Temporary manual mode

🐔 Wifi status: Disconnection

- $^{igodoldsymbol{\Theta}}$  Holiday mode, Holiday days and temperature can be set to run in countdown mode External NTC sensor value
- A/WHeating,,icon disappears to stop heating
- $\stackrel{\textcircled{\tiny (a)}}{\Rightarrow}$  WIFI connection, flashing as EZ wifi connection mode
  - Child lock 🛎 Cloud icon: flashing as AP wifi connection mode

Щ. СLOCК

Manual mode

Clock

**Operation** key

| NO | symbols | represent                                                                                                    |  |  |
|----|---------|----------------------------------------------------------------------------------------------------|--|--|
| Α  | Ð       | Turn ON/OFF:Short press to turn on/ turn off                                                                                                    |  |  |
| В  | BET     | 1 Short press er to switch automatic mode and manual mode<br>2 Turn on thermostat, long press er for 3-5 seconds to enter into<br>programmable setting<br>3 Turn off thermostat, long press er for 3-5 seconds to enter into advanced |  |  |

|   |  | options setting                                                                          |  |  |
|---|--|------------------------------------------------------------------------------------------|--|--|
|   |  | 1 Confirm key: use it with 🐖 key                                                         |  |  |
|   |  | 2 Only short press it to set time                                                        |  |  |
| С |  | 3 Turn on thermostat, long press it for 3-5 seconds to holiday mode setting.             |  |  |
|   |  | Appear <b>OFF</b> , press ▲ or ♥ change to ON,then press <sup>■</sup> to confirm opening |  |  |
|   |  | holiday mode                                                                             |  |  |
| В |  | 1 Decrease key                                                                           |  |  |
|   |  | 2 Long press to lock /unlock keys                                                        |  |  |
|   |  | 1 Increase key :                                                                         |  |  |
| D |  | 2 Long press to inquire external sensor temperature                                      |  |  |
|   |  | 3 In the Auto model, press 🔺 or 💙 enter to temporary manual mode                         |  |  |

#### Programmable

5+2 (factory default),6+1 and 7 models 6 times period setting for user choose. In the advanced options choose model of you need, under power on state, long press for 3-5 seconds enter into programming mode setting, then short press for choose: hour,minute, time period, and press  $\land$  and  $\checkmark$  to adjust data, finished setting, about 10 seconds will automatic save and exist.

|  | Wak   | e up | Out   | door | Back  | home | Out   | door | Back  | home | Sle   | ер   |
|--|-------|------|-------|------|-------|------|-------|------|-------|------|-------|------|
|  | 6: 00 | 20°C | 8: 00 | 15°C | 11:30 | 15°C | 13:30 | 15°C | 17:00 | 15°C | 22:00 | 15°C |

The optimum comfort temperature is 18°C-22°C

#### Advanced options

Turn off thermostat, long press er for 3-5 seconds to access advanced options setting. From A1 to AE, short press er to choose the option, and adjust data by , , short press er to switch next option.Remain about 5 seconds after setting finished will quit setting.

| NO | Sotting Ontions                                         | Data Sotting Function                                                                                                    | Factory                                                       |
|----|---------------------------------------------------------|----------------------------------------------------------------------------------------------------|---------------------------------------------------------------|
| NO | Setting options                                         | Data Setting Function                                                                                                    | Default                                                       |
| A1 | Measure Temperature<br>Calibration                      |                                                                                                    | Current                                                       |
|    |                                                         |                                                                                                    | room                                                          |
|    |                                                         | 0,0%                                                                                                    | temperature                                                   |
|    |                                                         | -9-+9 C                                                                                                    | and 0.5°C                                                     |
|    |                                                         |                                                                                                    | accuracy to                                                   |
|    |                                                         |                                                                                                    | calibration                                                   |
| A2 | Start/stop working<br>temperature difference<br>setting | 0.5-2.5°C                                                                                                    | 1°C                                                           |
| A3 | Children lock setting                                   | 0:half lock 1:full lock                                                                                                    | 0                                                             |
| A4 | Turn on/off state<br>memory after electricity<br>cut    | 0:Keep the same state(on/off) as electricity<br>return<br>1:Turn off state after electricity return<br>2:Turn on state after electricity return | 0: Turn<br>on/off state<br>memory<br>after<br>electricity cut |
| A5 | Backlight time                                          | 50-30 seconds                                                                                                    | 10                                                            |
| A6 | Run weekly                                              | 0: $(5+2)/1$ : $(6+1)/2$ : $(7days)$                                                                                                    | 0: (5+2)                                                      |

|    | programming selection                                  |                                                                                                    |      |
|----|--------------------------------------------------------|----------------------------------------------------------------------------------------------------|------|
| A7 | Setting temperature<br>minimum limit                   | 1-10°C                                                                                                    | 5°C  |
| A8 | Setting temperature<br>maximum limit                   | 20-70°C                                                                                                    | 35°C |
| A9 | Low temperature protection                             | <ol> <li>1. 1-10°C</li> <li>2. Exceed 10°C, screen display 【 】, low temperature protection was canceled.</li> </ol> | 5°C  |
| AA | High temperature<br>protection for external<br>sensor  | <ol> <li>20°C-70°C</li> <li>Under 70°C, screen display 【 】, high<br/>temperature protection was canceled</li> </ol> | 45°C |
| AB | Hightemperatureprotectiontemperaturedifference setting | 1-9°C                                                                                                    | 2°C  |
| AC | Run ventilation mode setting(open window)              | 10-20°C,when display 10°C,press ♥ display<br>— — means ventilation mode was canceled                                |      |
| AD | Working time of ventilation mode                       | 10-20minutes                                                                                                    | 10   |
| AE | Reset factory setting                                  | Display A o, press OK key till whole icons show                                                                     |      |

**Return difference** : limit valve of external sensor is 45°C for factory default (AA),value of external sensor control return difference (AB) is 2. when temperature rise to 45°C, then relay stop working and will remind high temperature production alarm. If temperature decline to 43°C relay continue to work and heating alarm will be relieved. (it can be operated ,only when indoor temperature is lower than setting temperature )

Turn off thermostat, long press<sup>(1)</sup> to access B advanced options setting. From BN to BO, short press <sup>[set]</sup> to choose the option, and adjust data by (1), short press <sup>[set]</sup> to switch next option. Remain about 10 seconds after setting finished will quit setting.

| NO | Setting Options              | Data Setting Function                                                                                                    | Factory<br>Default |
|----|------------------------------|----------------------------------------------------------------------------------------------------|--------------------|
| BN | Options of sensor<br>control | N1:Built-in sensor (high temperature protection close)<br>N2:External sensor (high temperature protection close)<br>N3:Built-in sensor control temperature ,external sensor<br>limit temperature (external sensor detect the<br>temperature is higher than highest temperature of<br>external sensor, thermostat will disconnect relay,turn off<br>load) | N1                 |
| BC | Descaling                    | 0: open 1: close                                                                                                    | 1°C                |
| BO | Program data                 | Can't be changed                                                                                                    | 10                 |
|    |                              |                                                                                                    |                    |

**Sensor fault display**: please choose correct working way of built-in and external sensor, if choose wrongly or sensor fault (breakdown), "E1" or "E2" will be displayed on the screen. Thermostat will stop heating until the fault is eliminated

#### Warranty:

We offer the warranty of 18 months, from the sales day. The products of our company can have lifetime warranty ,if it is not the quality problems, or beyond the warranty period, we will charge for the after-sale service.